## Boeken vlucht met meerdere bestemmingen

Start uw boeking

In deze instructie laten we u zien hoe u in ons systeem een vlucht met meerdere bestemmingen kunt boeken.

Open Travelpoint. Na inlog kiest u voor (1) "Start new trip / Nieuwe reis starten" door links op het 'plus'-symbool te klikken. U kunt ook in het midden van uw scherm op de betreffende tekst klikken.

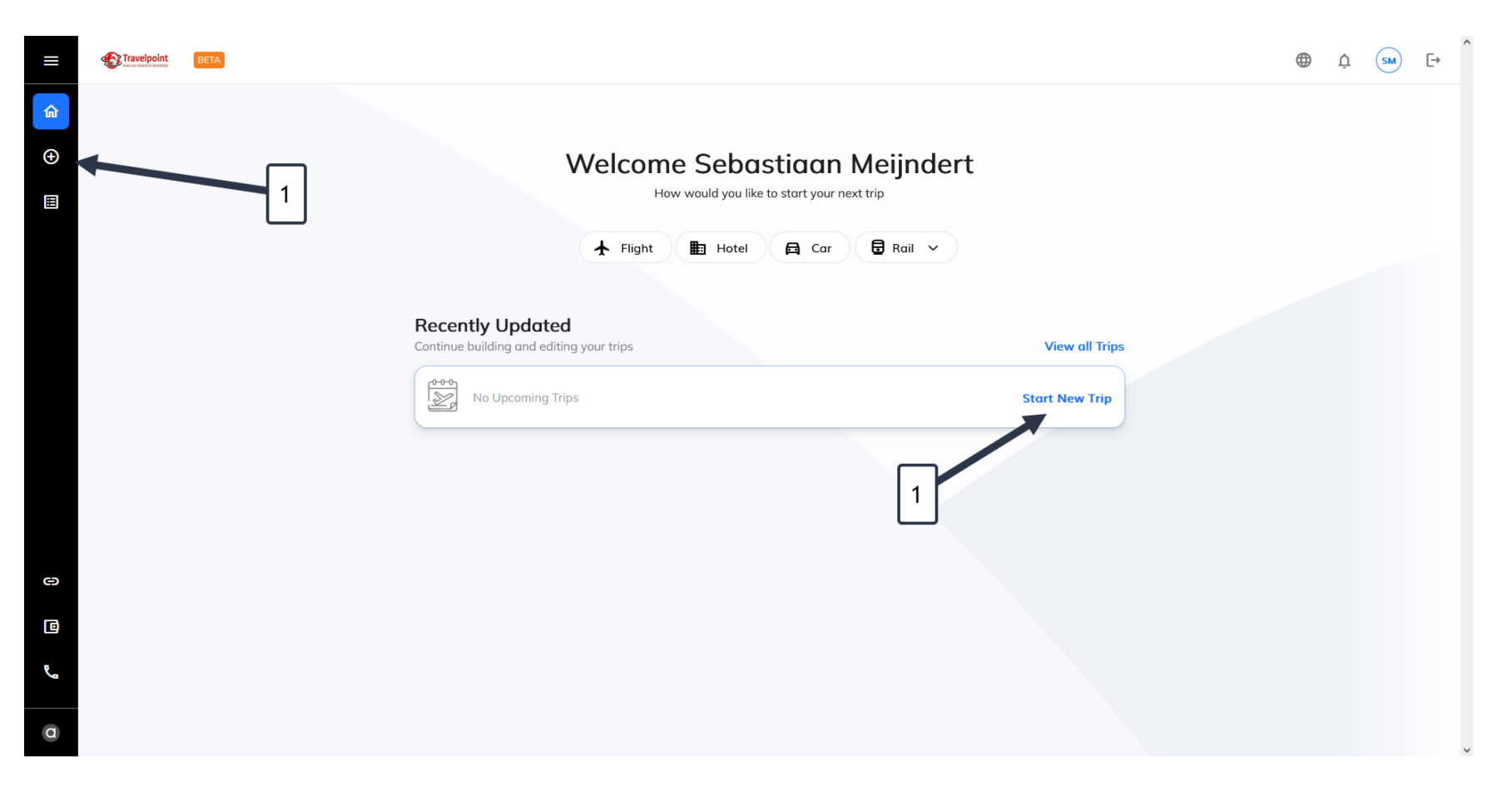

Geef aan welke trajecten u wilt vliegen

Op het volgende scherm kiest u voor 'meerdere bestemmingen / multi city' (1). Start met het eerste gedeelte van uw reis. Kies de vertrekplaats (2) en de eerste bestemming (3), de vertrekdatum (4) en eventueel de reisklasse (5).

Heeft u een voorkeur om dit traject via een bepaalde overstapplaats te vliegen, dan kunt u dit aangeven door 'via' (6) aan te vinken en deze overstapplaats aan te geven.

Kies vervolgens voor '+ Een vlucht toevoegen' om de volgende eindbestemming in te voeren (7).

|          | BETA |                                                                                                    | ¢ SM | Ē⇒ |
|----------|------|----------------------------------------------------------------------------------------------------|------|----|
| <b>⋒</b> |      | Welkom terug Sebastiaan                                                                                |      |    |
|          |      | ★ Vlucht     Image: Hotel     Auto     Image: Trein     1       Zoek vluchten voor uw reis     3     4 |      |    |
|          |      | Retour       Enkelereis       Meerdere bestemmingen       Volledige trip       Per schema              |      |    |
|          | 2    |                                                                                                    |      |    |
| 8        |      | Sebastiaan Meijndert × + <sup>2</sup> ▲ Sebastiaan Meijndert × + <sup>2</sup> ▲ Zoeken                 |      |    |
| ٦        |      |                                                                                                    |      |    |
| ه        |      |                                                                                                    |      |    |
| a        |      |                                                                                                    |      |    |

Vul hierna uw volgende bestemming in (1), de gewenste datum van die vlucht (2) en klik op '+ een vlucht toevoegen / add flight' (3) om de volgende bestemming toe te voegen.

|    | Travelpoint BETA                                                                                                    | $\oplus$ | Ų | SM | [→ |
|----|----------------------------------------------------------------------------------------------------|----------|---|----|----|
|    | Welkom terug Sebastiaan<br>Plan uw volgende reis                                                                                                    |          |   |    |    |
| Ш  | ✓ Vlucht I Hotel Auto I Trein ✓                                                                                                    |          |   |    |    |
|    | Zoek vluchten voor uw reis                                                                                                    |          |   |    |    |
|    | Retour Enkele reis Meerdere bestemmingen Volledige trip Per schema                                                                                                    |          |   |    |    |
|    | ▲ Amsterdam, Netherlan: ▲ Madrid, Spain (MAD)                                                                                                    |          |   |    |    |
|    | Madrid, Spain (MAD) ▲ Rome, Italy - All airport 	☐ 14/11/2023 		 Economy 		 Via 		 Via                                                                                                    |          |   |    |    |
|    | + Een vlucht toevoegen 1 2                                                                                                    |          |   |    |    |
|    | 3 R 1 reiziger ✓ ✓ Luchthavens in de buurt toestaan                                                                                                    |          |   |    |    |
| Θ  | A Sebastiaan Meijndert × +     A     Zoeken     Zoeken |          |   |    |    |
| C  |                                                                                                    |          |   |    |    |
| لا |                                                                                                    |          |   |    |    |
| a  |                                                                                                    |          |   |    |    |

Herhaal deze stap tot maximaal 5 segmenten (1). Wij adviseren om te zoeken op 'per schema' (2) om de beste (en voordeligste) resultaten per traject te kunnen kiezen en klik tot slot op 'ZOEKEN/SEARCH' (3) om verder te gaan.

| ≡ | ETA BETA                                                                          | ) ھ | ġ sm | [→ |
|---|-----------------------------------------------------------------------------------|-----|------|----|
|   | Welkom terug Sebastiaan Plan uw volgende reis                                     |     |      |    |
| ⊞ | Vlucht ⊞ Hotel ⊟ Auto 🗟 Trein ∨                                                   |     |      |    |
|   | Retour     Enkele reis     Meerdere bestemmingen                                  |     |      |    |
|   | ▲ Amsterdam, Netherlan: ▲ Madrid, Spain (MAD)                                     |     |      |    |
|   | Madrid, Spain (MAD) ▲ Rome, Italy - All airport 14/11/2023 Le Economy ✓ Via ×     |     |      |    |
|   | ▶ Rome, Italy - All airport ▲ Amsterdam, Netherlan: ☐ 16/11/2023 Le Economy Via × |     |      |    |
| Θ | + Een vlucht toevoegen 1                                                          |     |      |    |
| C | X 1 reiziger     ✓ Luchthavens in de buurt toestaan                               | 3   |      |    |
| ھ | (≗) ★ Sebastiaan Meijndert +2<br>✓ Reisaanvraag Zoeken                            | _   |      |    |
| a |                                                                                   |     |      |    |

## Type of trip / type reis

In de volgende stap maakt u een keuze voor het soort reis dat u gaat maken (1). Klik op Proceed/Doorgaan om verder te gaan.

| ≡ | Travelpoint BETA                                                                                                    |     |                         | ⊕ <u>¢</u> (sm) [→ |
|---|----------------------------------------------------------------------------------------------------|-----|-------------------------|--------------------|
| ^ | Nieuwe reisreferentievelden                                                                                                    | ×   |                         |                    |
|   | Welkom t Vul de vereiste informatie in om verder te gaan                                                                                                    |     |                         |                    |
| Ð | Plan uw volgende reis                                                                                                    | _   |                         |                    |
| ⊞ | ↓ Vlucht                                                                                                    |     |                         |                    |
|   | *Type Of Trip ©                                                                                                    |     |                         |                    |
|   | Zoek vluchter                                                                                                    |     |                         |                    |
|   | Retour Enkele reis Education and courses                                                                                                    | Vol | lledige trip Per schema |                    |
|   | Amsterdar Posting                                                                                                    |     | ✓ 🗌 Via                 |                    |
|   | Posting BO/trainee                                                                                                    |     |                         |                    |
|   | ≥ Madrid, Sp                                                                                                    |     | ✓ 🗌 Via 🗙               |                    |
|   |                                                                                                    |     |                         |                    |
|   | En anticipation de la completation de la completati |     | ✓ □ Via ×               |                    |
|   | + Een vlucht                                                                                                    |     |                         |                    |
|   |                                                                                                    |     |                         |                    |
| Θ | 2 1 reiziger                                                                                                    |     |                         |                    |
| C |                                                                                                    |     |                         |                    |
| e | Sebastiaan                                                                                                    | raa | ag Zoeken               |                    |
|   | Terug Doorgaan                                                                                                    |     |                         |                    |
| a |                                                                                                    |     |                         |                    |

Vluchtaanbod, maak uw keuzes

We gaan nu per traject een keuze maken (1). Deze keuzes kunt u eenvoudig filteren door de filteropties aan de linkerzijde te gebruiken (2). Let op dat de getoonde tarieven per enkele reis vaak exclusief bagage zijn (3). Wilt u een tarief inclusief incheckbagage, kies dan eerst voor prijsopties en maak daar uw keuze (4).

|          | Travelpoint BETA |                                                                                                    |                                                                                                    |   | Ų ( | SM       | E→ |
|----------|------------------|----------------------------------------------------------------------------------------------------|----------------------------------------------------------------------------------------------------|---|-----|----------|----|
| ስ        | Reis 13242680 🚺  |                                                                                                    | Amsterdam (AMS) → Madrid (MAD) → Rome (ROM) Nov 12 - Nov 16 Bewerken                                                                                     |   |     | <b>P</b> | Ä  |
| <b>⊕</b> | 2                | Q Zoek vlucht X<br>Prijs                                                                                                    | Zoeken ) Vluchten<br>AMS to MAD<br>Selecter vlucht Wijzigen – 2 MAD to ROM – 3 ROM to AMS<br>Tonen 143 von 143 Resultaten                                |   |     |          |    |
|          |                  | € 128 - € 2786<br>• • • • • • • • • • • • • • • • • • •                                                                       | Best ①     Cheopest     Quickest       €129.05     £129.05     £171.05       2h 35m     2h 35m     2h 30m                                                |   |     |          |    |
| Θ        |                  | Voorkeur<br>luchtvaartmaatschappijen<br>Alle Wissen<br>☐ KLM €129.05<br>☐ Air Europa €139.05                                  | KLM     07:40     2h 35m     10:15     Van       Sun, 12 Nov 23     Direct     Sun, 12 Nov 23     MAD     € 129.05                                       | 4 | ]   |          |    |
| ©<br>م   | ļ                | □ Iberia       €221.05         □ Vueling Airline       €245.05         □ Air France       €206.48         Bekijk meer       ✓ | 9.96 Beste vlucht 249.92 Kg <sup>co</sup> 2                                                                                                    |   |     |          |    |
| a        |                  | Tijden<br>Vertrektijd Aankomsttijd                                                                                            | Air Europa     11:00     21:40m     13:40     €139.05       UX1098     Sun, 12 Nov 23     Direct     Sun, 12 Nov 23     MAD       MAD     MAD     Kiezen |   |     |          | ,  |

Na de tariefkeuzes per segment volgt een totaaloverzicht van de gekozen vluchten.

Op deze pagina beoordeelt u uw selectie (1), ziet u een samenvatting van de gemaakte keuze (2), kiest u eventueel voor aanvullende prijsopties (3) en bevestigt u uw keuzes door te klikken op 'toevoegen aan reis / add to trip' (4).

| ≡   |             | BETA |                            |                                                      |                                                                       |                    |                     | Ų | SM | E→ |
|-----|-------------|------|----------------------------|------------------------------------------------------|-----------------------------------------------------------------------|--------------------|---------------------|---|----|----|
| ଜ   | Reis 132426 | 80 🐜 |                            | Amsterdam                                            | (AMS) $\rightarrow$ Madrid (MAD) $\rightarrow$ Rome (RC               | M) Nov 12 - Nov 16 | Bewerken            |   |    | Ä  |
| Ð   |             |      | Zoeken > Vluchten          |                                                      |                                                                       |                    |                     |   |    |    |
| ⊞   |             |      |                            |                                                      |                                                                       |                    | Selectie bekijken > |   |    |    |
|     |             |      | AMS to MAD - 07:40 - 10:15 | MAD to ROM _ ROM to A<br>13:00 - 15:30 - 21:00 - 23: | MS<br>25                                                              |                    | 1                   |   |    |    |
|     |             | 2    | Selecteer de be            | ste combinatie                                       |                                                                       |                    |                     |   |    |    |
|     |             | _    | Flights                    |                                                      | <b>Jouw selectie</b><br>Dit is de gecombineerde vlucht die je hebt ge | selecteerd         |                     |   |    |    |
|     |             |      | KLM<br>KL1699              | AMS - MAD 07:40 - 10:15                              | 년 Economy (T) 📋 0 PC 🧷 L                                              | GHT                |                     |   |    |    |
|     |             |      | Iberia<br>IB3326           | MAD - FCO 13:00 - 15:30                              | 🔮 Economy (A) 🍵 0 PC 🖉 E                                              | ASIC               | $\square$           |   |    |    |
|     |             |      | KLM<br>KL1608              | FCO - AMS 21:00 - 23:25                              | 년 Economy (T) 📋 0 PC 🖉 L                                              | GHT                | 4                   |   |    |    |
| Θ   |             |      |                            | Meer informatie                                      | <b>원</b> Afzonderlijke tickets                                        | Tariefregels       |                     |   |    |    |
| ٦   | C           | _    |                            |                                                      | €331.30<br>Per reiziger                                               | aan reis           |                     |   |    |    |
| فحم | :           |      | Aanvullende prijsopt       | ties                                                 |                                                                       |                    |                     |   |    |    |
| a   |             |      |                            |                                                      |                                                                       |                    |                     |   |    |    |

## Afronden boeking

De vluchten zijn nu toegevoegd aan uw winkelmand. Hier kunt u eventuele extra's toevoegen (bagage, maaltijdvoorkeur en/of zitplaatsen) (1), na acceptatie van de voorwaarden (2) kunt u kiezen voor 'Afronden boeking / proceed to checkout' om uw keuze te bevestigen (3).

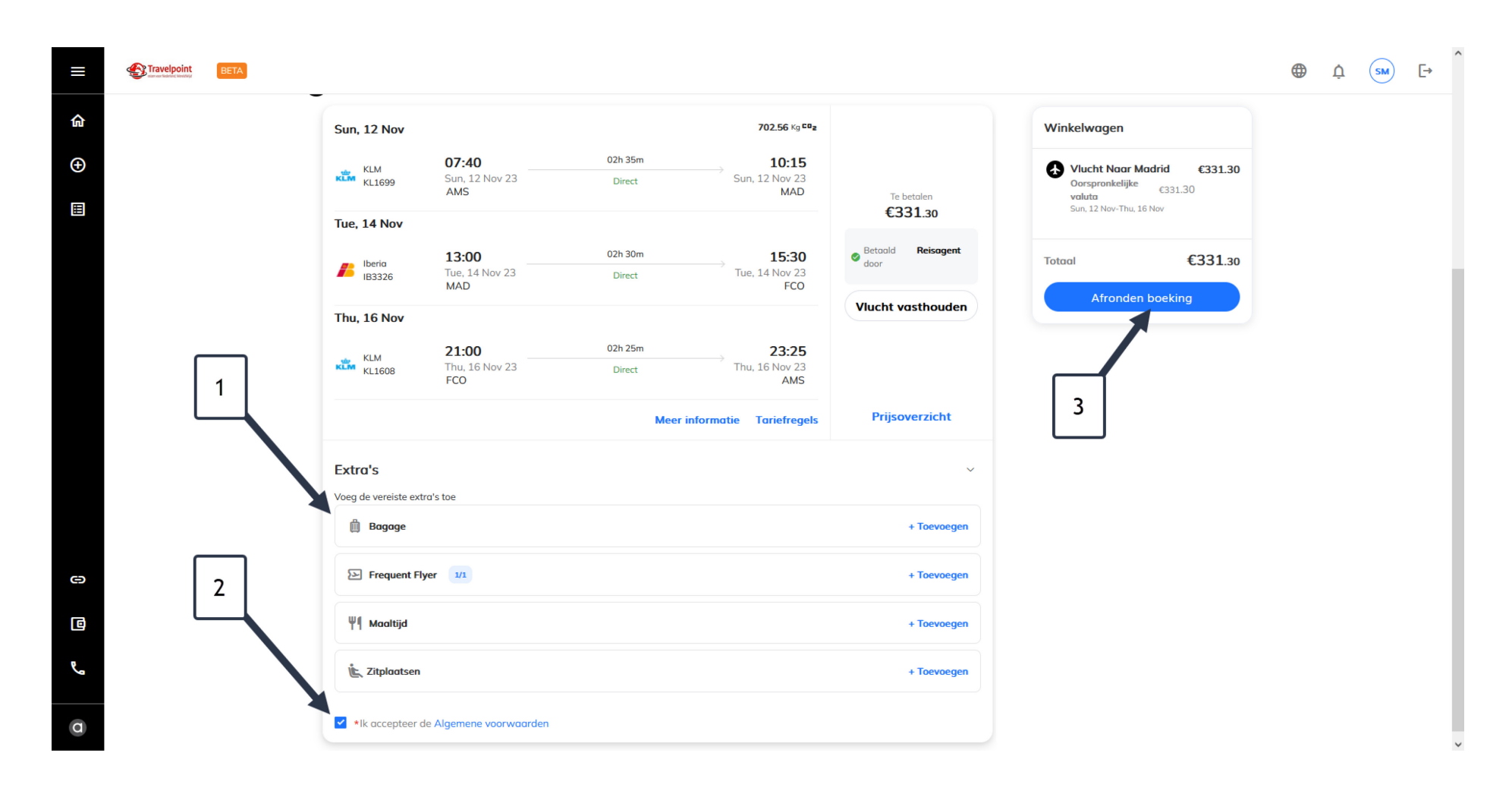

Kies uw 'Financial reference / Financiële referentie (1)'. U kunt middels een drop down een keuze maken tussen de voor u voorgeselecteerde keuzes. Staat de gewenste financiële referentie volgens u niet in het overzicht? Neem contact op met de Travelpoint Servicedesk of check met uw leidinggevende over de te kiezen referentie.

Klik 'proceed / doorgaan' om verder te gaan.

|        | BETA |                                                                                                | ⊕ ↓ SM [→ |
|--------|------|------------------------------------------------------------------------------------------------|-----------|
| 仚      | _    | Sun, 12 Nov 702.56 Kg CBg Winkelwagen                                                          |           |
| Ð      |      | KLM<br>KL1699 Financiële referentie 1 × Naar Madrid €331.30<br>Intelijke €331.30               |           |
| Ш      |      | Tue, 14 Nov<br>Voer je financiële referentienaam of -code in                                   |           |
|        |      | BZ 3W-Wereldwijd Werken (BZ 3W)                                                                |           |
|        |      | BZ 3W-Wereldwijd Werken (BZ 3W)     ronden boeking       Thu, 16 Nov     BZ 3W-DRM (BZ 3W-DRM) |           |
|        |      | BZ 3W-PB (BZ 3W-PB)                                                                            |           |
|        |      | BZ HDPO-OVERIGE (BZ HDPO-OVERIGE)                                                              |           |
|        |      | BZ VCI-Materieel (BZ VCI-Materieel) BZ 3W-Posting from NL (BZ 3W-ACRU FROM NL)                 |           |
|        |      | Extra's                                                                                        |           |
|        |      | Voeg de vereiste extra's toe<br>Bogage + Toevoegen                                             |           |
| Θ      |      | E Frequent Flyer 1/1 + Toevoegen                                                               |           |
| a      |      | ¥1 Maattiid + Toevoegen                                                                        |           |
| e<br>e |      |                                                                                                |           |
| 9      |      | + Toevoegen                                                                                    |           |
| a      |      | *Ik accepteer de Algemene voorwaarden                                                          |           |

Travelpoint boekt nu op de achtergrond uw gewenste reis. Nadat dit gelukt is, kunt u nog aangeven welke gegevens u wilt doorgeven aan (in dit geval) de luchtvaartmaatschappij (1). Het doorgeven van deze gegevens kan handig zijn om bijvoorbeeld een reminder om in te checken te ontvangen, of eventueel last minute schemawijzigingen. Dit is geen verplichting, u kunt er ook voor kiezen deze gegevens niet te delen met de luchtvaartmaatschappij (2).

Tot slot: klik op Finalize / Afronden om uw reis definitief te boeken (3).

|        | Travelpoint | BETA  |                                                                                                    |                                                                                                    | Ų | SM | E→ |
|--------|-------------|-------|----------------------------------------------------------------------------------------------------|----------------------------------------------------------------------------------------------------|---|----|----|
| ሰ      | Reis 13242  | 680 🐜 |                                                                                                    |                                                                                                    |   |    | ä  |
| ⊕<br>E |             |       | Beoordelen en selecteren 2   Beoordelen en selecteren 2   Beoordelen en selecteren 3   Beoordelen en selecteren 3   Beoordelen en selecteren 3   Beoordelen en selecteren 3   Beoordelen en selecteren 3   Beoordelen en selecteren 3   Beoordelen en selecteren 3   Beoordelen en selecteren 3   Beoordelen en selecteren 3   Beoordelen en selecteren 3   Beoordelen en selec | Winkelwagen <ul> <li>Vucht Naar Madrid €331.30</li> <li>Oorspronkelijke €331.30</li> <li>sun, 12 Nov-Thu, 16 Nov</li> </ul> Totaal       €331.30         Afronden       3 |   |    |    |